# Safety Card: Snapchat

Snapchat is a social media platform used to share photos, messages and short videos. Users can configure how long their friends can see the images and videos they share. Content can be customised with filters, text and stickers. If the content is sent directly, it will disappear after it is viewed.

Alternatively, if a user uploads content to their Story it will remain visible for 24 hours.

Stay safe on Snapchat using the instructions on **Privacy**, **Blocking** & **Reporting** below:

# 🔓 Privacy

#### Activate Ghost Mode on your Snapchat account:

- $\succ$  Open the app and tap on  $oldsymbol{O}$  in the bottom navigation bar.
- > Tap on 🌞 in the top right corner.
- >> Swipe right on **Ghost Mode**.
- >> This is **Ghost Mode** now activated.

# 😣 Block

#### Block a user using these simple instructions:

- Swipe left once you open the app.
- Select the contact you want to block.
- Tap on ••• and then Manage Friendship.
- Diap on **Block**.

### Į Report

#### Report a user using these simple instructions:

- Swipe left once you open the app.
  - Select on the contact you want to report.
- Tap on ●●● and then Manage Friendship.
- Tap on **Report**.

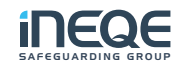

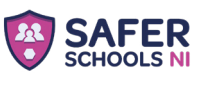

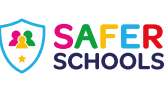

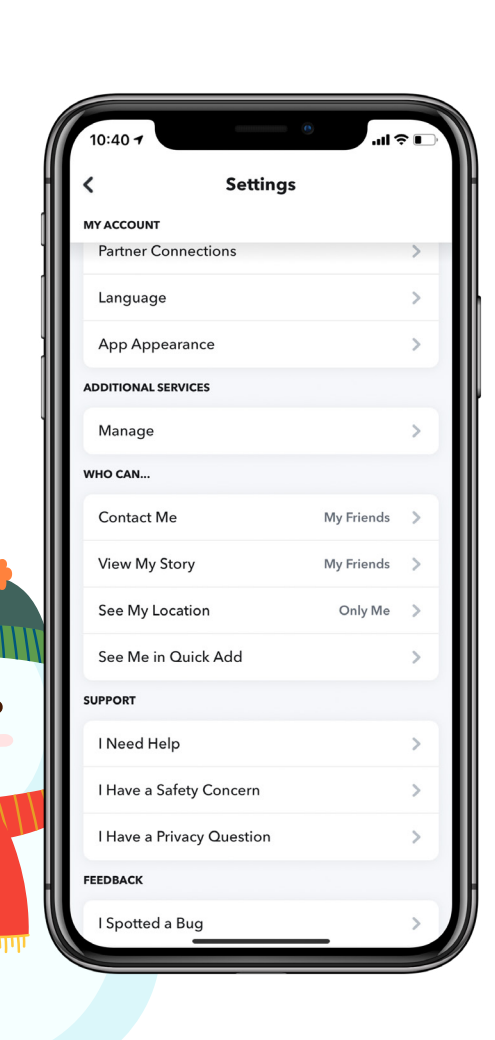

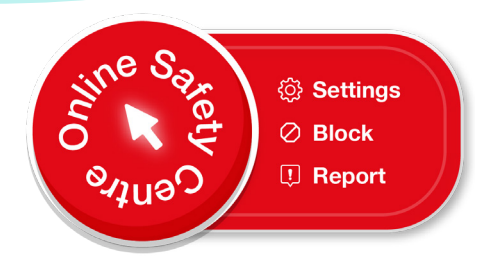

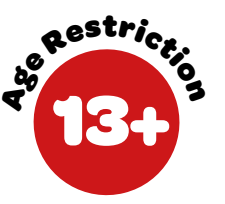

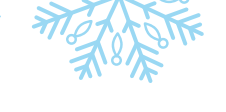

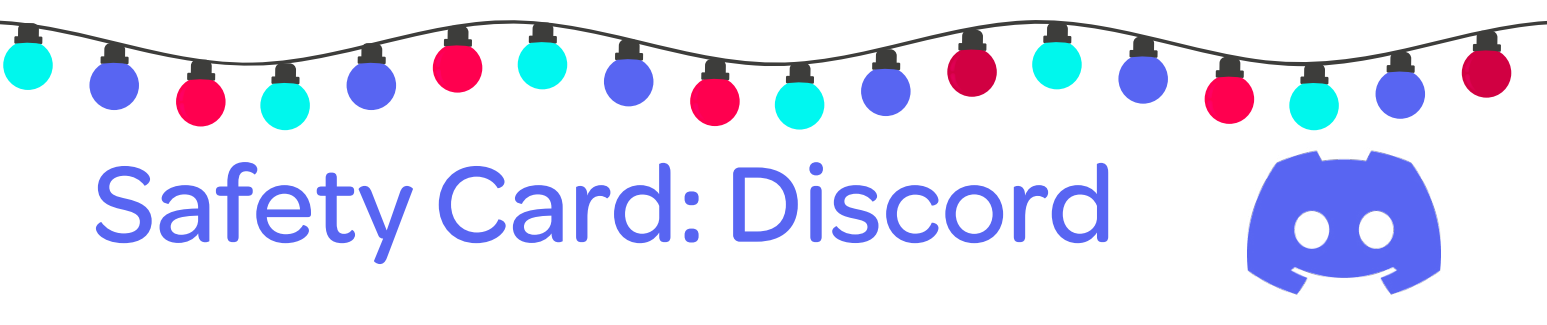

Discord is an online platform aimed at gamers. The platform is available through web browsers, a mobile app, and it can also be accessed via Xbox. Discord's Terms of Service reguires its users to be 13+ to use the platform. It allows users to interact using voice, text and images through closed groups known as 'servers'.

Stay safe on Discord using the instructions on **Blocking**, **Safe Direct Messaging** and **Privacy** below:

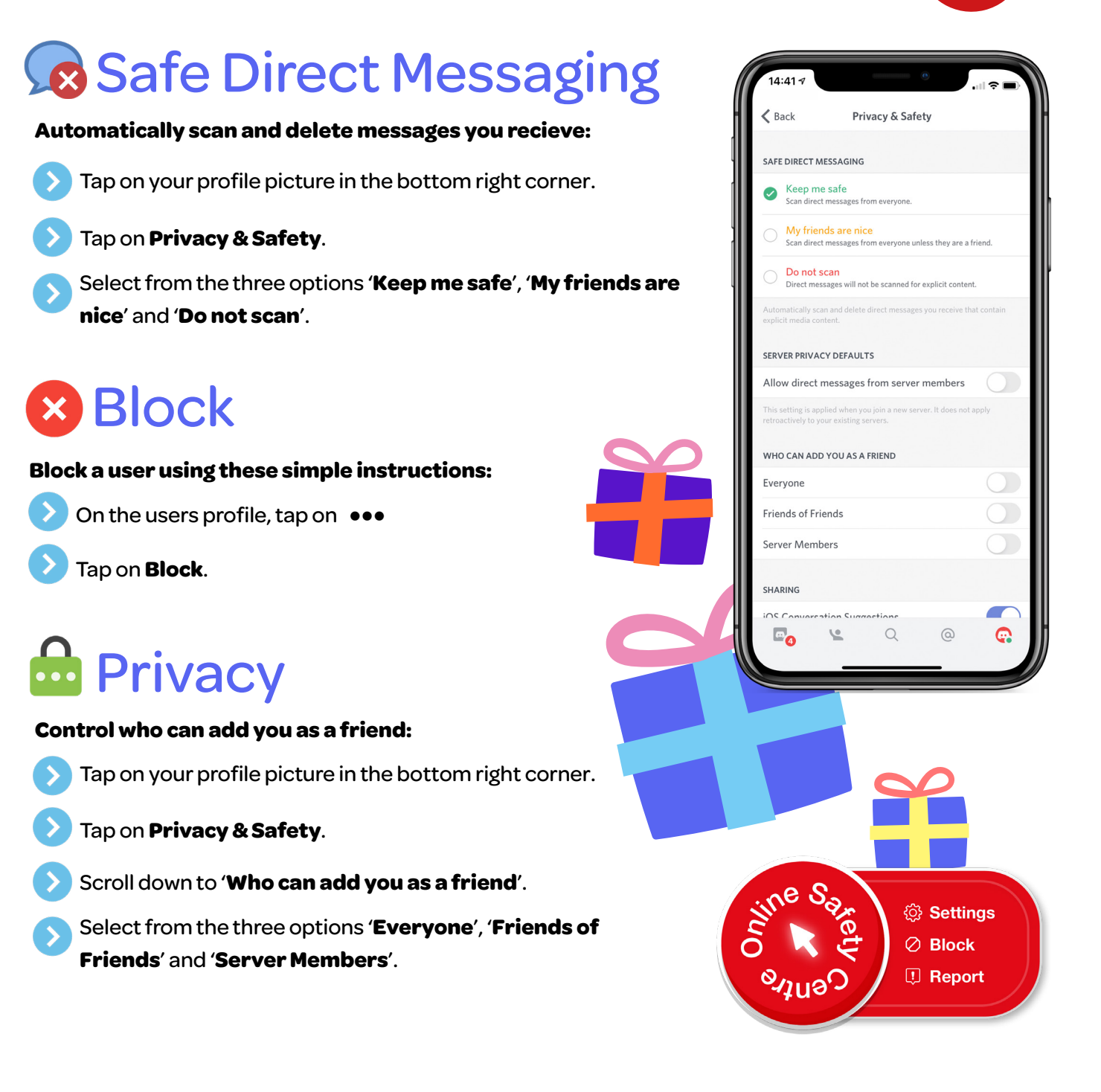

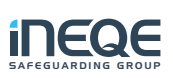

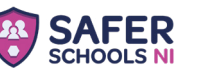

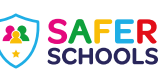

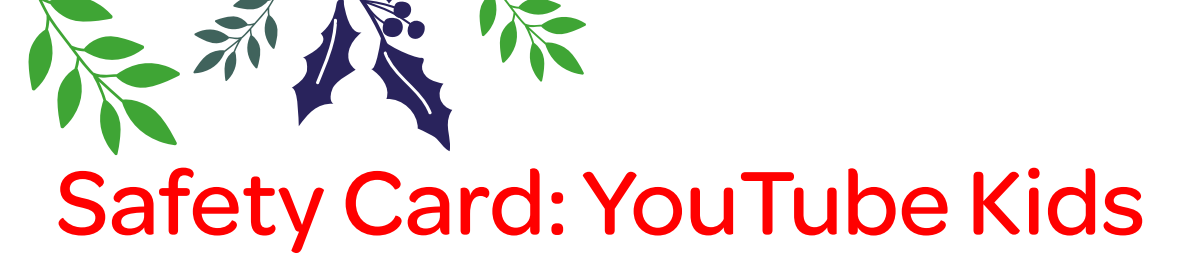

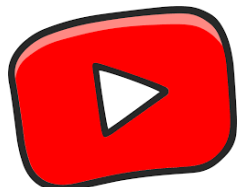

YouTube kids allows children and young people to watch and search for the shows they like and discover new ones. It contains videos that are uploaded to YouTube but it has an algorithm that pulls out appropriate videos for younger children.

Stay safe on YouTube Kids using the instructions on Parental Controls, Blocking & Reporting below.

# Parental Controls

#### Configure the Parental Controls with these simple instructions:

- Tap on fin the bottom right corner of the app & then complete the multiplication.
- > Tap on **Settings** and then select your child's profile.
- Enter your password. Here you can configure **content** settings, allow search control and watch history.

## 😣 Blocking

#### Block a video using these simple instructions:

- > Select the video you want to block and then tap on
- > Tap on **Block**.
- You can chose from two options, **Block this video only** or **Block entire channel**.

## 💶 Reporting

#### Report a video using these simple instructions:

Select the video you want to report and then tap on

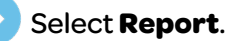

Select your issue and then tap **Report**.

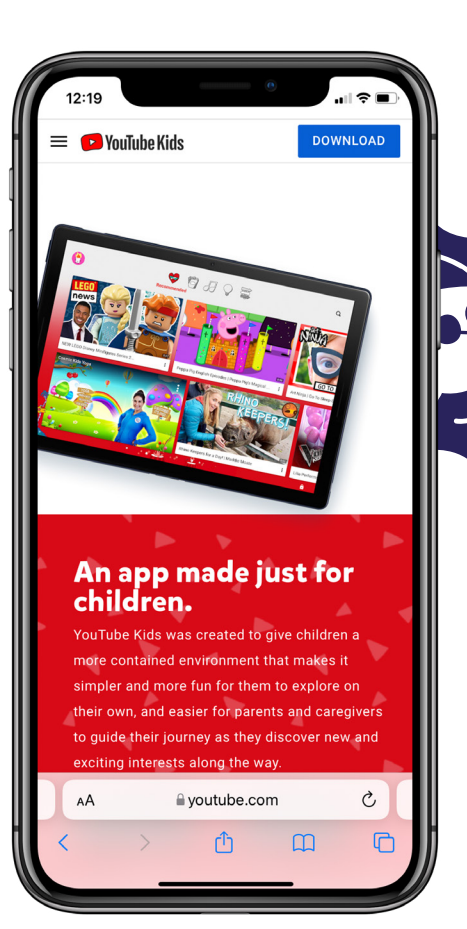

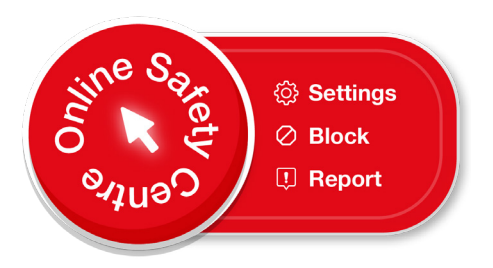

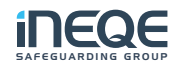

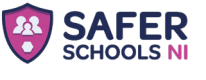

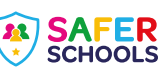

# Safety Card: YouTube

YouTube is an online video sharing service that can be accessed from a range of devices. It was launched, and posted its first video, in 2005. YouTube's rules (Terms and Conditions of Service) require you to be 13 or older to use the app.

Stay safe on YouTube using the instructions on **Restricted Mode**, **Blocking** & **Reporting** below.

# Restricted Mode

#### Turn on restricted mode filtering with these simple instructions:

- > On your home screen tap on your profile picture
- in the top right corner.
- > Scroll down and tap on {္နဲ
- Swipe the tab to the right to activate **Restricted Mode**.

# Block

#### Block a user using these simple instructions:

- > Underneath the user's video select their profile picture.
- 🕥 On the user's profile select 🚦 in the top right corner.
- Select **Block user** & then select **Block** again.

# 🖳 Report

#### Report a video using these simple instructions:

- > Select the video you want to report and then tap
- Select on **Report user**.
- Select your reason for reporting that video and submit.

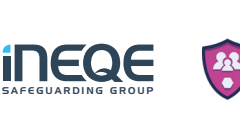

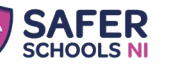

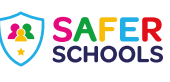

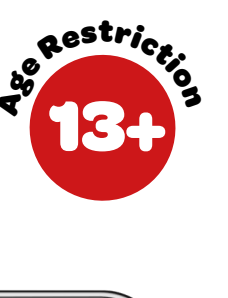

Q

10:11

YouTube

SIGN UP

YouTube Advertising

Watch your business grow with YouTube

YouTube

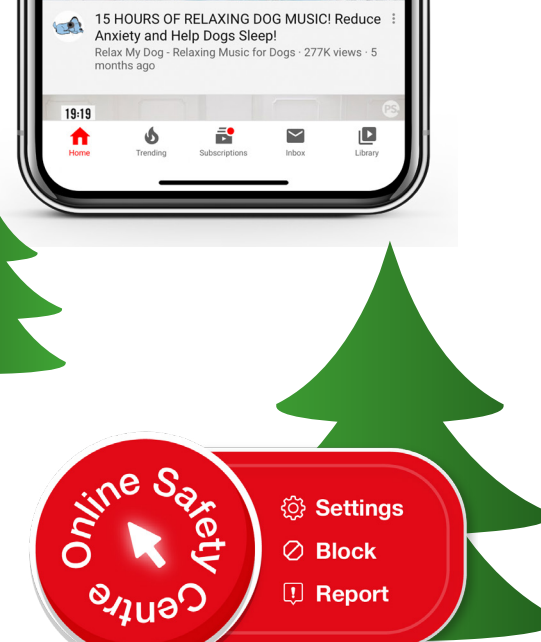

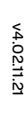

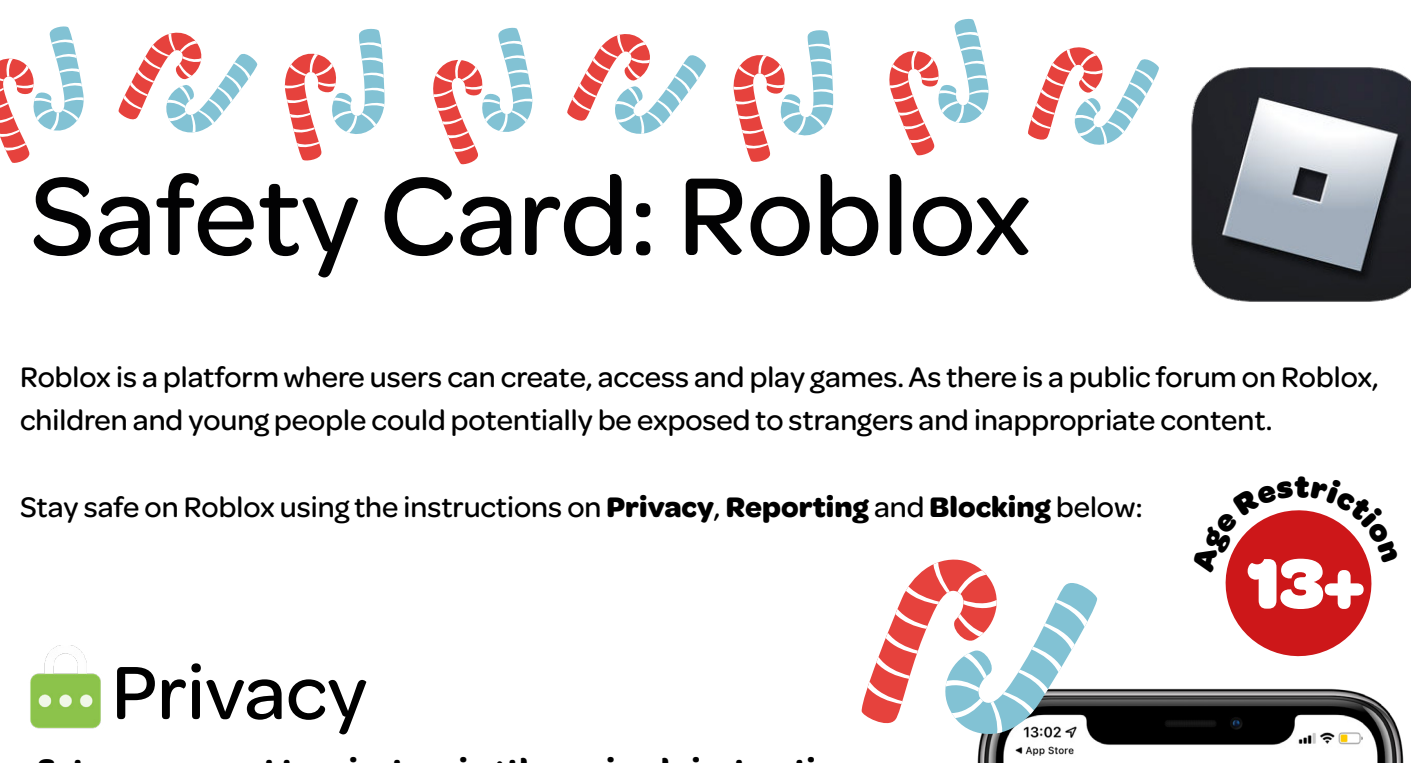

Set your account to private using these simple instructions:

- > Along the bottom navigation bar tap on  $\left(\cdots\right)$
- Scroll down and tap on **Settings**.

Tap on **Privacy**. From here you can control who messages you, invites you to servers, sees your inventory and much more.

# Block

#### Block a user using these simple instructions:

- > On the users profile, tap on the  $(\cdots$ 
  - Tap Block User.

Tap **Block** again to be extra sure the contact has been blocked.

### 💶 Report

#### Report a game using these simple instructions:

 $\mathbf{>}$ 

Underneath the game you want to report, tap on  $(\cdots$ 

- Tap on **Report**.
  - Then select why you are reporting and tap **Report Abuse**.

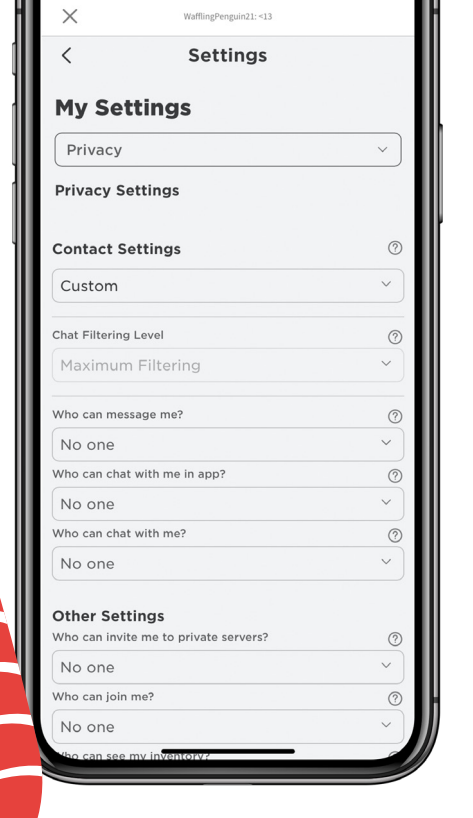

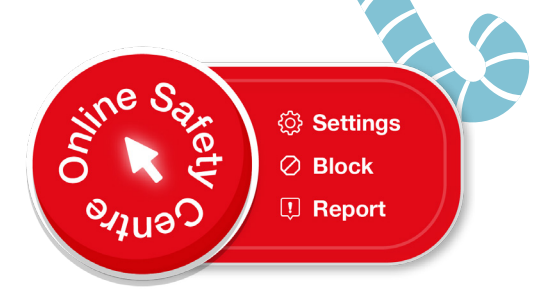

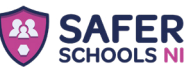

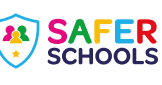

# Safety Card: Instagram

Instagram is a mobile based photo-sharing app which allows users to share pictures and videos either publicly or privately. Just like other social networks, you can interact with other users on Instagram by following them, commenting on their posts, liking their posts, tagging and private messaging. *pestrice* Keep in mind that when your profile is created and set to public, anyone can find and view your profile, along with all of your photos and videos.

Stay safe on Instagram using the instructions on **Privacy**, **Blocking** & **Reporting** below:

# 💼 Privacy

#### Set your account to private using these simple instructions:

- On your profile tap in the top right corner then tap on Settings.
  - Scroll down and tap on **Privacy**.
- At the top beside Private Account swipe the tab to the right so it appears blue, this means your account is now private.

## × Block

#### Block a user using these simple instructions:

- On the users profile, tap on the •••
- Tap Block.
  - Tap **Block** again to be extra sure the contact has been blocked.

## 🛄 Report

#### Report an image using these simple instructions:

Locate the image you wish to report.

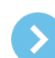

Tap on the ●●● icon.

- Tap Report.
  - Then select why you are reporting and submit.

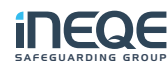

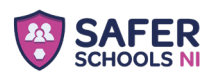

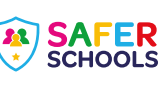

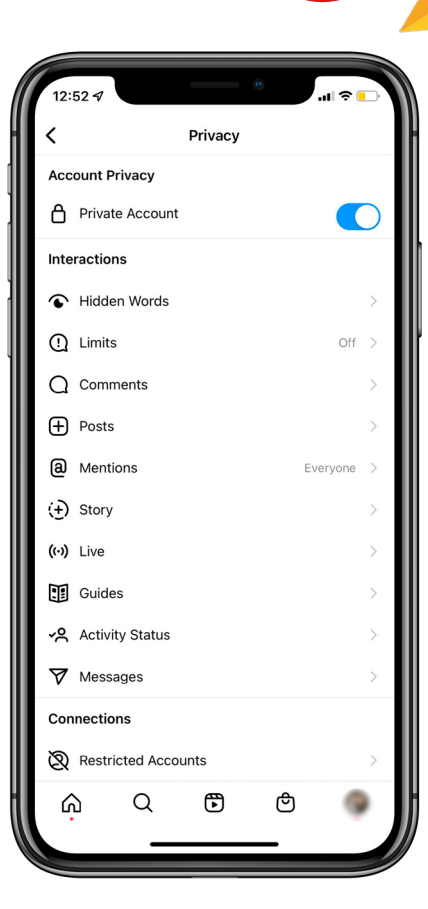

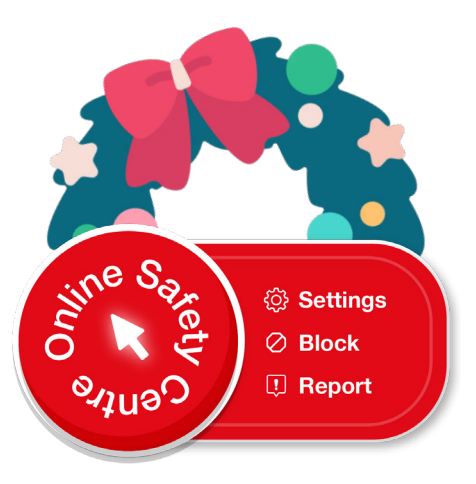